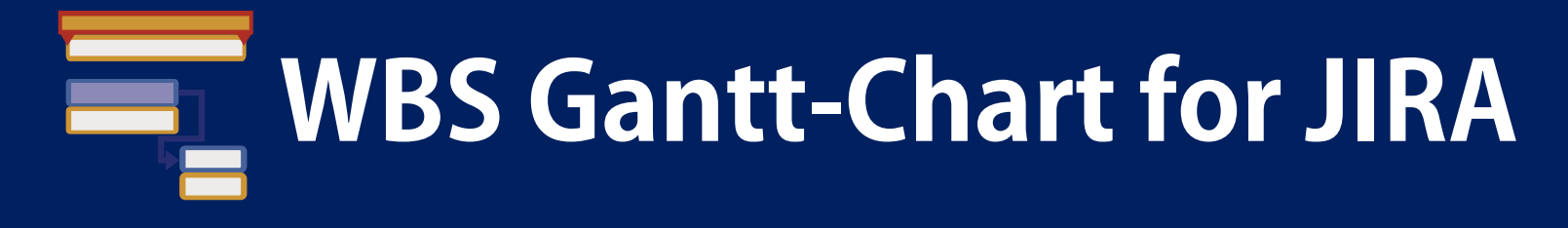

# 主な使い方

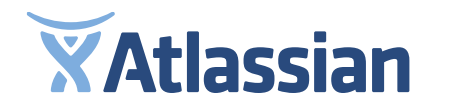

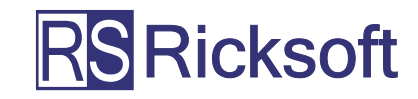

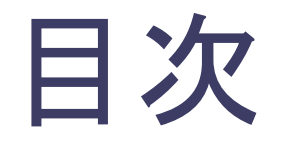

# 1. プロジェクト管理(計画) 2. プロジェクト管理(運用) 2. JIRAの時間管理を見える化

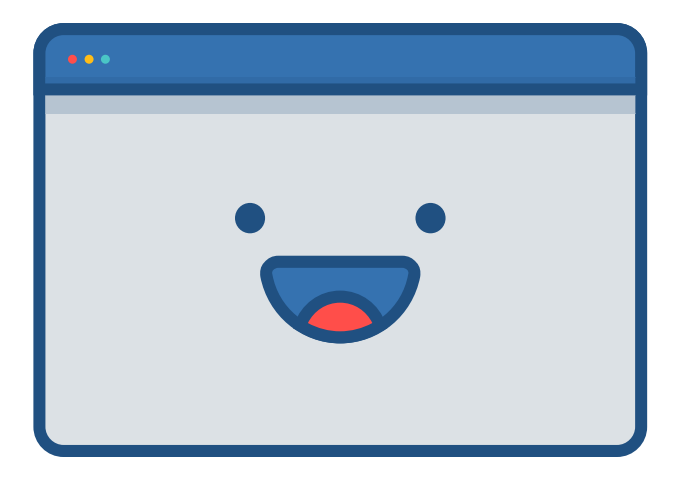

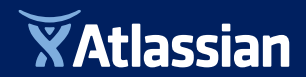

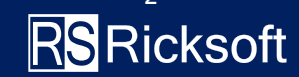

## 1) プロジェクト管理

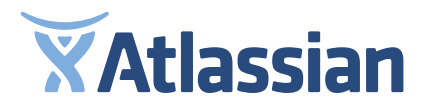

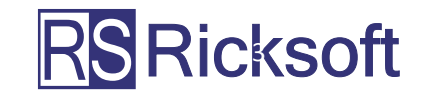

#### プロジェクト管理(計画1)

#### 管理用のJIRAプロジェクトを新規作成

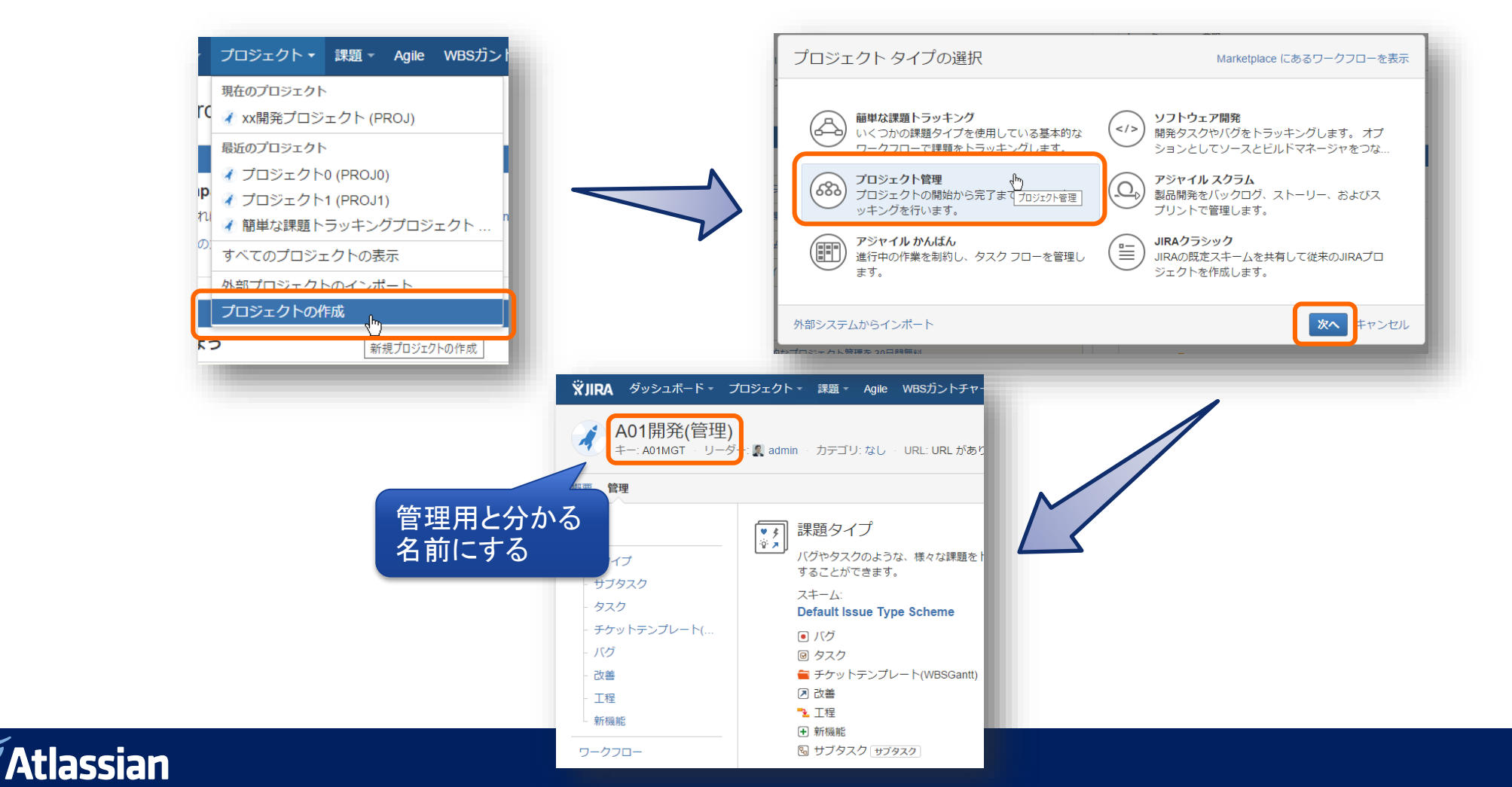

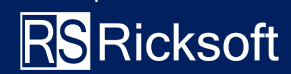

#### プロジェクト管理(計画2)

#### WBS画面からバージョン作成を可能にする事前設定

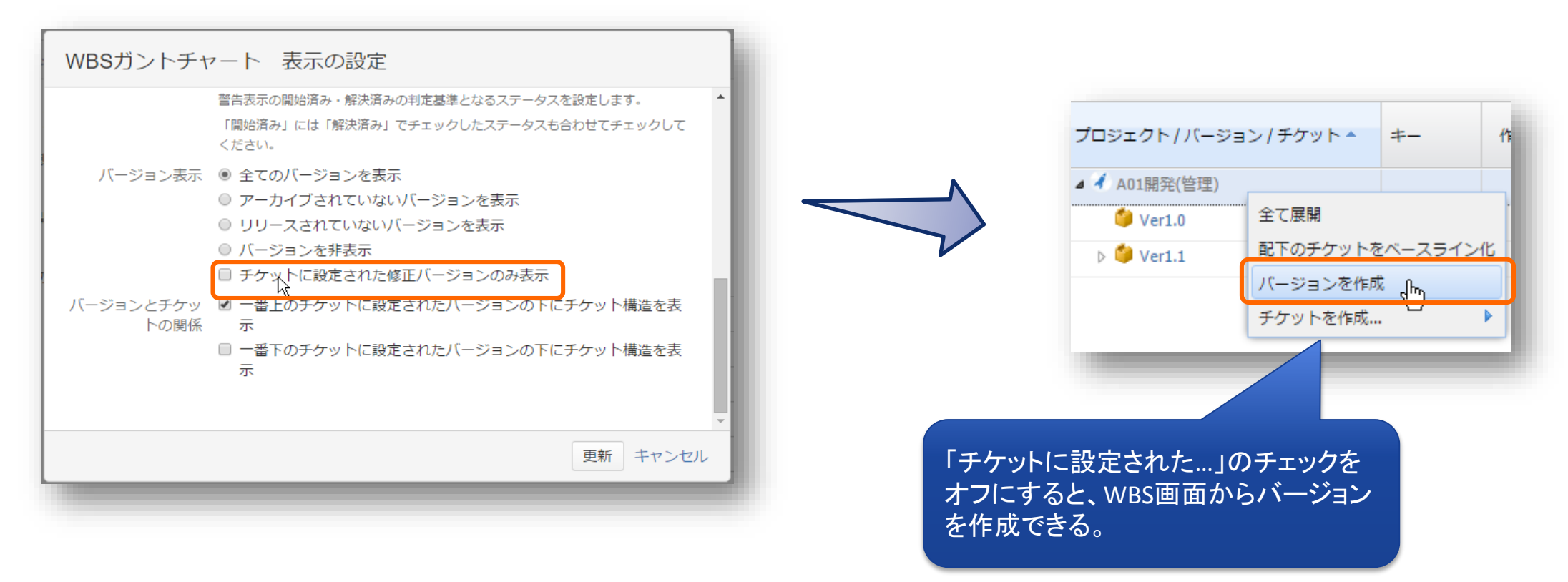

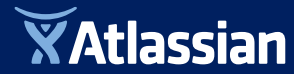

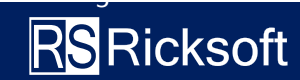

## プロジェクト管理(計画3)

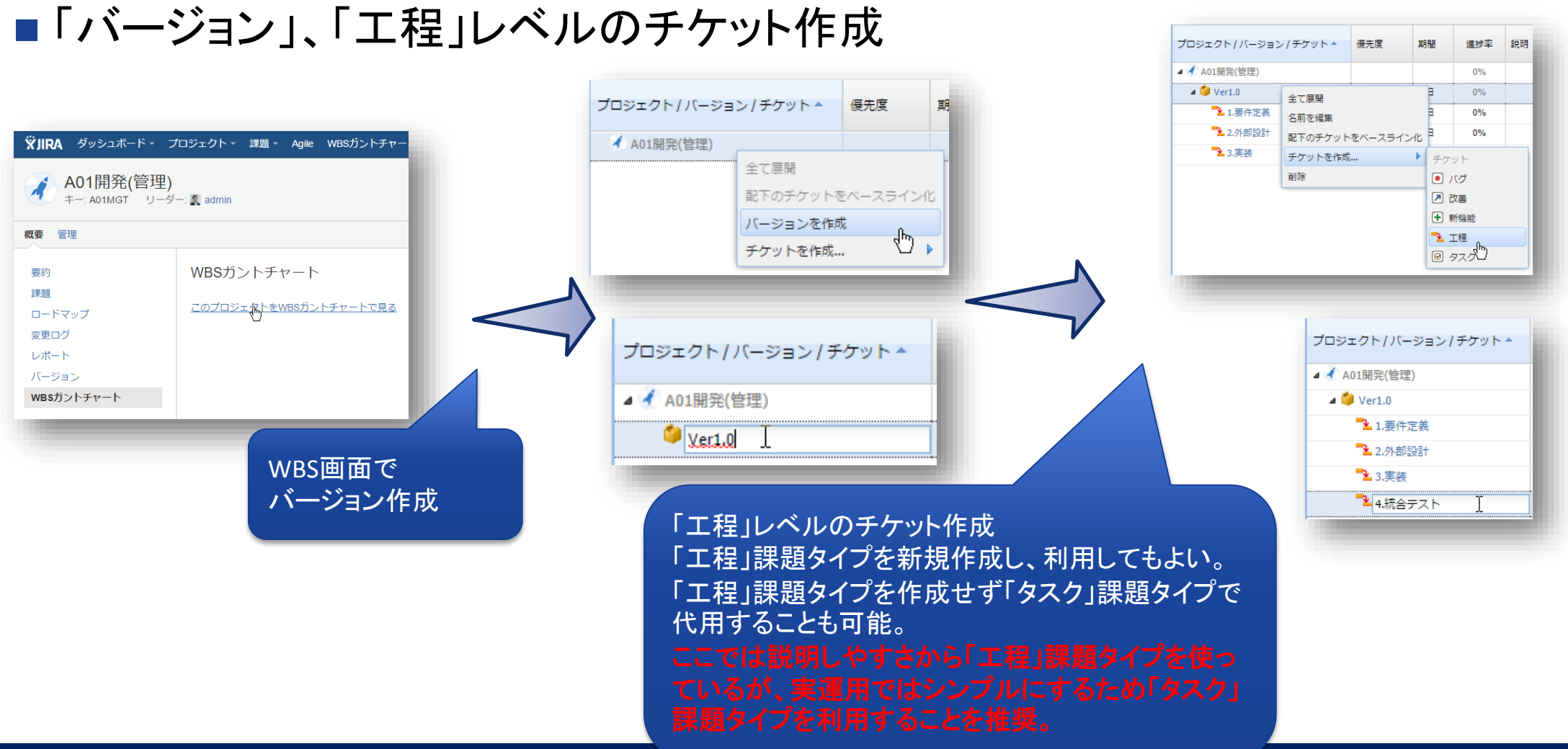

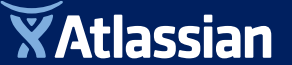

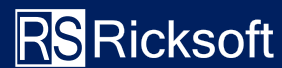

## プロジェクト管理(計画4)

依存関係は末端のタスク 同士を繋ぐ。親タスク同士 を繋がない。

■タスクの作成

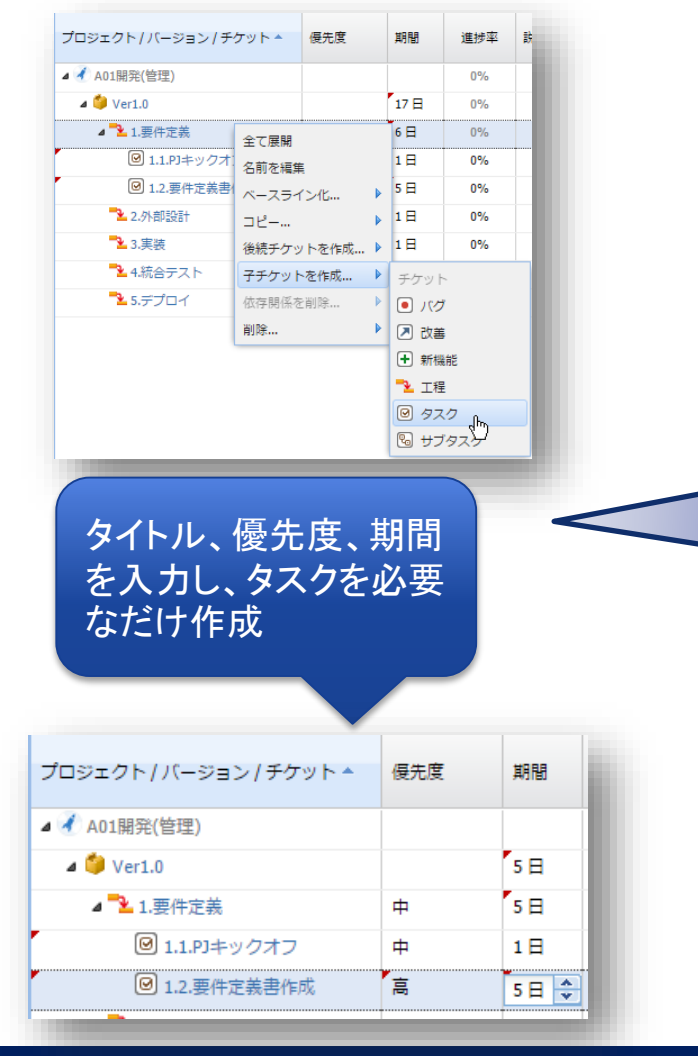

|                                    | 海牛苗      | +122 | 2015-08-10 2015-08-17 2015-08-24        |
|------------------------------------|----------|------|-----------------------------------------|
| ノロジェクト/ハージョン/ナケット 🎽                | 健尤度      | 用間   | 月 火 水 木 金 土 日 戶 火 水 木 金 土 日 月 火 水 木 金 土 |
| 🖌 🛃 A01開発(管理)                      |          |      |                                         |
| 🔺 🎒 Ver1.0                         |          | 10日  | Ver1.0                                  |
| 🖌 🏊 1.要件定義                         | 中        | 8日   | 1.要件定義                                  |
| ☑ 1.1.PJキックオフ                      | 中        | 1日   | 1.1.PJキックオフ 000                         |
| ☑ 1.2.要件定義書作成                      | 高        | 5日   | 1.2.要件定義書作成                             |
| ☑ 1.3.要件定義レビュー                     | 中        | 1日   | 1.3.要件定義レビュー                            |
| <ul><li>I.9.要件定義Exitレビュー</li></ul> | 中        | 1日   | 1.9.要件定義Exitレビュー 0000                   |
| 4 🏊 2.外部設計                         | 中        | 10日  | 2.外部設計                                  |
| ❷ 2.1.外部設計開始                       | 中        | 1日   | 2.1.外部設計開始                              |
| ❷ 2.2.外部設計書作成                      | 中        | 10 日 | 2.2.外部設計書作成                             |
| 図 2.9.外部設計Exitレビュー                 | ф.       | 1日   | ····································    |
| ➡2_3.実装                            | 中        | 1日   | 3.実装 CT C 2.2.外部設計書作成 - Start           |
| 🄁 4.統合テスト                          | 中        | 1日   | 4.統合テスト 〇二〇                             |
| ➡2 5.デプロイ                          | <b>中</b> | 1日   | 5.デプロイ 〇二〇                              |

依存関係を作成する。 開始日、終了日が自動設定されガント バーが表示される。

依存関係を設定せずに、開始日、終了 日を直接入力することも可能。

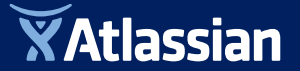

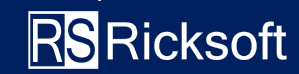

## プロジェクト管理(計画5)

#### 要員リソースも調整し計画が承認されたら、ベースライン化する

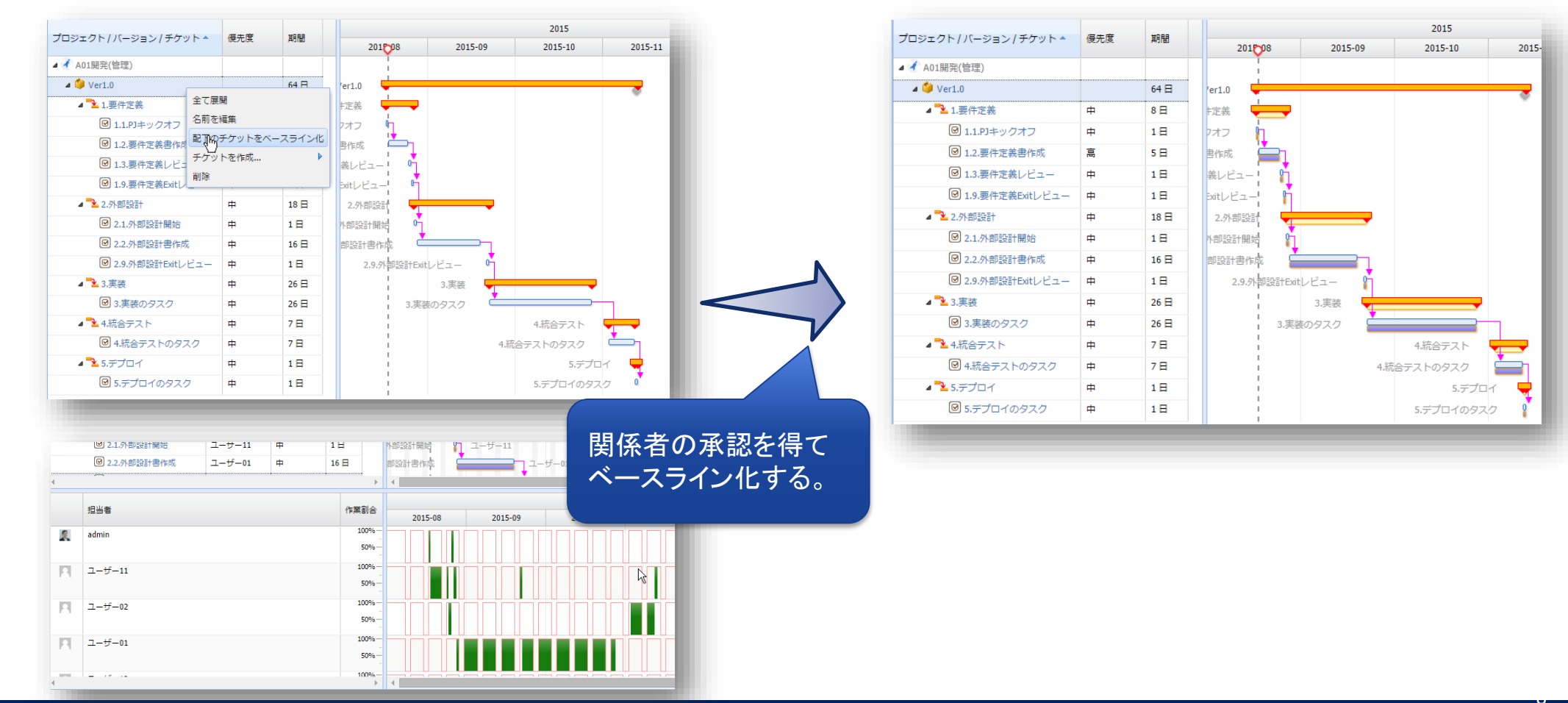

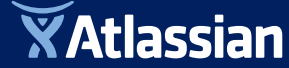

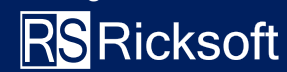

## プロジェクト管理(運用1)

#### プロジェクトメンバー各員から自分の作業進捗を入力します。

必要に応じてコメントも追加します。例えば定例ミーティングの前に入力するルールを 作ります。

|                                         | プロジェクト/バージョン/チケット   | 担当者   | 優先度      | 期間   | 進捗率  |
|-----------------------------------------|---------------------|-------|----------|------|------|
|                                         |                     |       |          |      |      |
| A01開発(官埋) (A01MGT)                      | ▲                   |       |          |      | 0%   |
| V9-                                     | a 🍑 Ver1.0          |       |          | 64 日 | 0%   |
| )担当課題(未解決)                              | ▲ 1.要件定義            |       | 中        | 8日   | 0%   |
| <b>C</b> 2                              | □ 1.1.PJキックオフ       | admin | <b>中</b> | 1日   | 20 T |
| プロジェクト                                  | ◎ 1.9.要件定義Exitレビュー  | admin | <b>中</b> | 1日   | 0%   |
| ]ジェクト0 (PROJ0)                          | ⊿ 🕑 プロジェクト0         |       |          |      | 0%   |
| ジェクト1 (PROJ1)                           | ⊿ 🍑 Version1.1      |       |          |      | 0%   |
| ↓課題トラッキングプロジェクト                         | ◎ タスク01             | admin | 最高       | 2日   | 26%  |
| B定 ···································· | a 🍅 Version2.0      |       |          |      | 0%   |
|                                         | @ タスク01             | admin | 最高       | 2日   | 26%  |
|                                         | Version2.1          |       |          | 1日   | 0%   |
|                                         | ▲ 🛃 簡単な課題トラッキングプロジェ |       |          |      | 0%   |
|                                         | ⊿ + test2           |       | <b>中</b> |      | 0%   |
|                                         | ▲                   |       | <b>中</b> |      | 0%   |
|                                         | ▲ 🕑 タスク1            |       | <b>中</b> |      | 0%   |
|                                         | + test              | admin | <b>—</b> |      | 0%   |

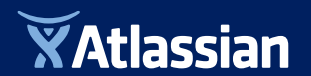

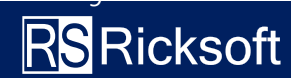

### プロジェクト管理(運用2)

#### 定例ミーティングで進捗確認と調整を行う。

| 移動                       |            | 表示             |                       | 編集             |        |            | 現在の                | ワイル                | ター/ブロ                | ರಲ್ಲೇಂ | 7F     |     | Ξć         | フスポ  | -1- |             |    |
|--------------------------|------------|----------------|-----------------------|----------------|--------|------------|--------------------|--------------------|----------------------|--------|--------|-----|------------|------|-----|-------------|----|
| ⇔ ⇒                      | 週表示<br>月表示 | 🔺 全て折<br>🔎 全体表 | i畳み ✔ 依存先<br>i示 ✔ 親子チ | を変更<br>ケットを再計算 | 保存す    | 13 7 D2    | <b>・<br/>ケットテン</b> | <b>般的な</b><br>ブレート | <b>₹7ロジェ</b><br>トモード | :クト (I | PPANTE | KI) | τć         | フスボ  |     |             |    |
| Their of the size of the |            |                |                       | 2014-          | -11-24 | 4 201      |                    |                    | 2014-12-01 2         |        |        |     | 2014-12-08 |      |     |             |    |
| 709191/11-               | ション/チ      | ケット            | 開館日                   | 総1日 🚽          | 月火     | (水木 🕻      | ± E                | 月り                 | K 7K 7               | 木 金    | ±Β     | 月   | 火          | 水 オ  | ŧ ₫ | ε±          | E  |
| 🔏 一般的なブ                  | ロジェクト      |                |                       |                |        |            |                    |                    |                      |        |        |     |            |      |     |             |    |
| ⊿ 🔁 設計                   |            |                | 2014/12/02            | 2014/12/04     |        |            | 設計                 |                    |                      | -      | Adr    | H   | -66        | 11=  | -   | 2           | ,  |
| 🕑 設計                     |            |                | 2014/12/02            | 2014/12/03     |        |            | 設計                 |                    |                      | Adm    | nin 📥  |     | SEK.       | 11=  | 2   |             | 2  |
| 0 LE                     | 1-         |                | 2014/12/04            | 2014/12/04     |        |            | L                  | Eu-                |                      | 5      | Ad     | n   | Ŀ          |      |     |             |    |
| ⊿ "≧ 実装                  |            |                | 2014/12/05            | 2014/12/12     |        |            |                    |                    | 実装 🗖                 | -      |        | -   |            |      | _   | -           | A  |
| Ø 7 ¤                    | 75LA       |                | 2014/12/05            | 2014/12/10     |        | i          |                    | プログラ               | LA _                 | -      |        | _   | _          |      | Ad  | lmin        |    |
| <b>⊘</b> 7 ¤             | 754B       |                | 2014/12/05            | 2014/12/11     |        | 1          |                    | プログラ               | БАВ 🗧                |        |        | -   |            | _    | -   | Admi        | in |
| 0 VE                     | 1-         |                | 2014/12/12            | 2014/12/12     |        |            |                    |                    |                      |        |        | L   | EL-        | -    | Ľ   |             | Ą  |
| a 🍡 7                    |            |                | 2014/12/15            | 2014/12/18     |        |            |                    |                    |                      |        |        |     |            |      | Ē   | 쟈           |    |
| <b>⊘</b> 7 ¤             | 754A       |                | 2014/12/15            | 2014/12/16     | 1      |            |                    |                    |                      |        |        |     |            | プロ   | 175 | LA          |    |
| 07 d                     | 754B       |                | 2014/12/15            | 2014/12/17     |        | 1          |                    |                    |                      |        |        |     |            | ブロ   | 175 | <i>L</i> .в |    |
| 0 VE                     | 1-         |                | 2014/12/18            | 2014/12/18     |        |            |                    |                    |                      |        |        |     |            |      |     |             |    |
|                          |            | 71             | 1ジェクト / バー・ジョン /      | 相当者            | 作業創合   | 開始日        | 終7日                |                    | 2015-02              | -16    |        | 2   | 015-02     | 2-23 |     |             |    |
|                          |            |                |                       |                |        |            |                    | 月火,                | 水木                   | 金土     | E A    | 火   | 水 木        | 金    | ±Β  |             |    |
|                          |            | 4              | ● 一般的なノロジェクト          | リーダー           | 0%     | 2015/02/09 | 2015/02            | /11                |                      |        |        |     |            |      |     |             |    |
|                          |            |                | . <b>→ →</b> #        | 11-11-         | 0%     | 2015/02/12 | 2015/02            | /10                |                      |        | 11-2   | r   |            |      |     |             |    |

2015/02/20 2015/02/25

2015/02/23

2015/02/24

作業割合

100%

50%-

100%

50%-

2015-02-16

2015-02-23

月 火 水 木 金 土 日 月 火 水 木 金 土 日

2015/02/20

2015/02/20

2015/02/25

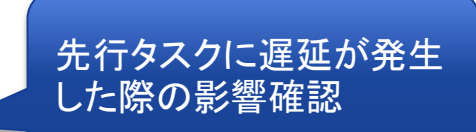

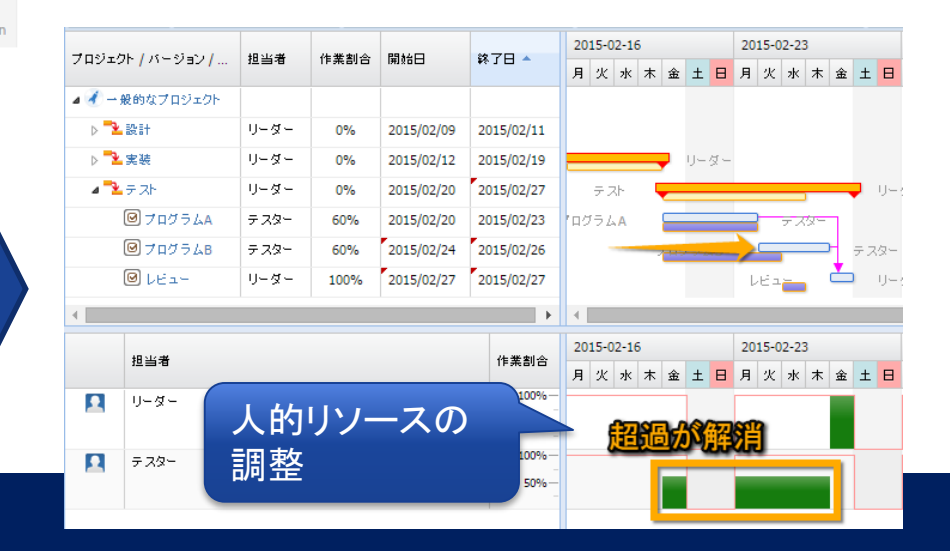

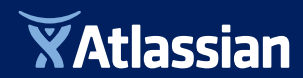

⊿ 🍡 <del>-</del> スト

☑ プログラムA

ØプログラムB

☑ LE1-

担当者

🔲 リーダー

🔽 🛛 🖓 🖓

リーダー

テスター

テスター

リーダー

0%

60%

60%

100%

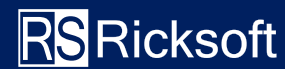

## プロジェクト管理(運用3)

#### 大きな変更が入る場合は、関係者の了承を得てベースラインを修正する。

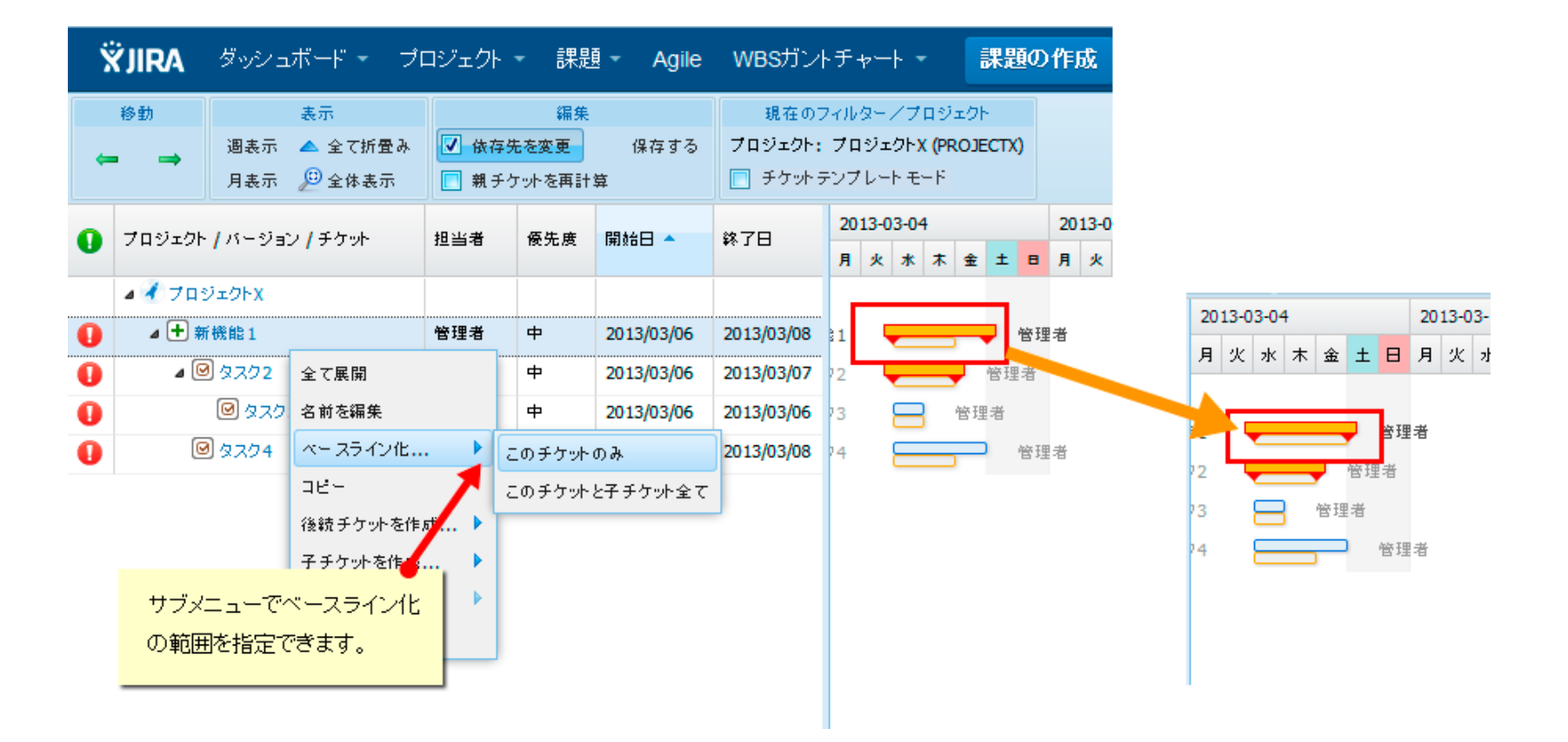

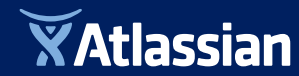

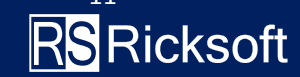

#### 2)JIRAの時間管理を見える化

(スケジュールジョブを使った高度な設定例)

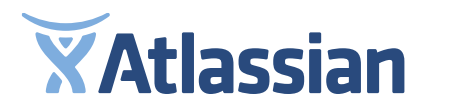

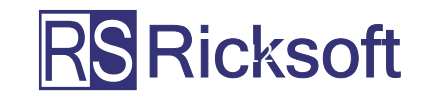

#### JIRAの作業ログ見える化1

JIRAには作業ログという機能があり、課題の作業記録をこの作業ログで管理していることがあります。 この作業ログ

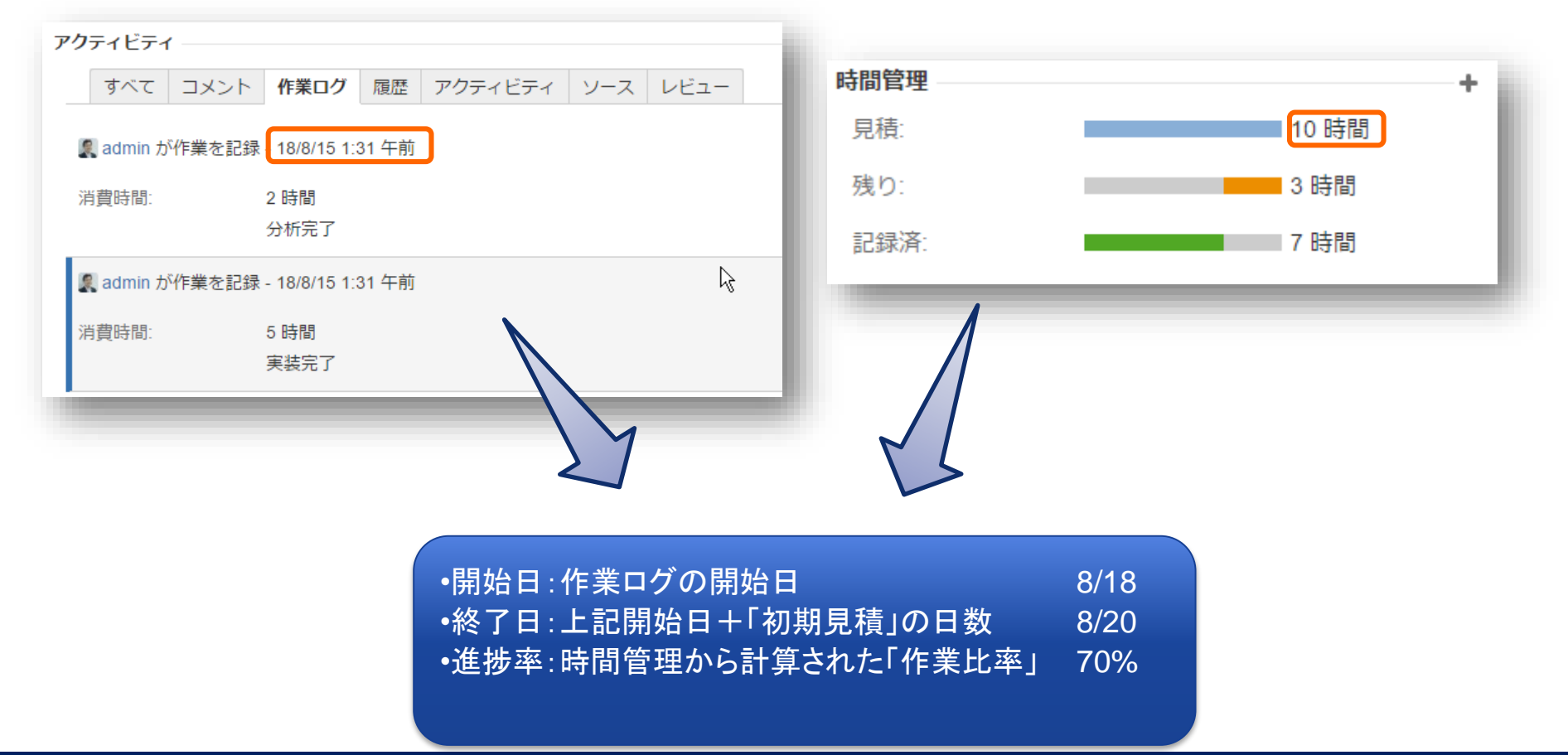

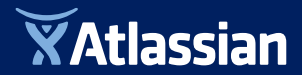

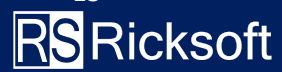

#### JIRAの作業ログを見える化2

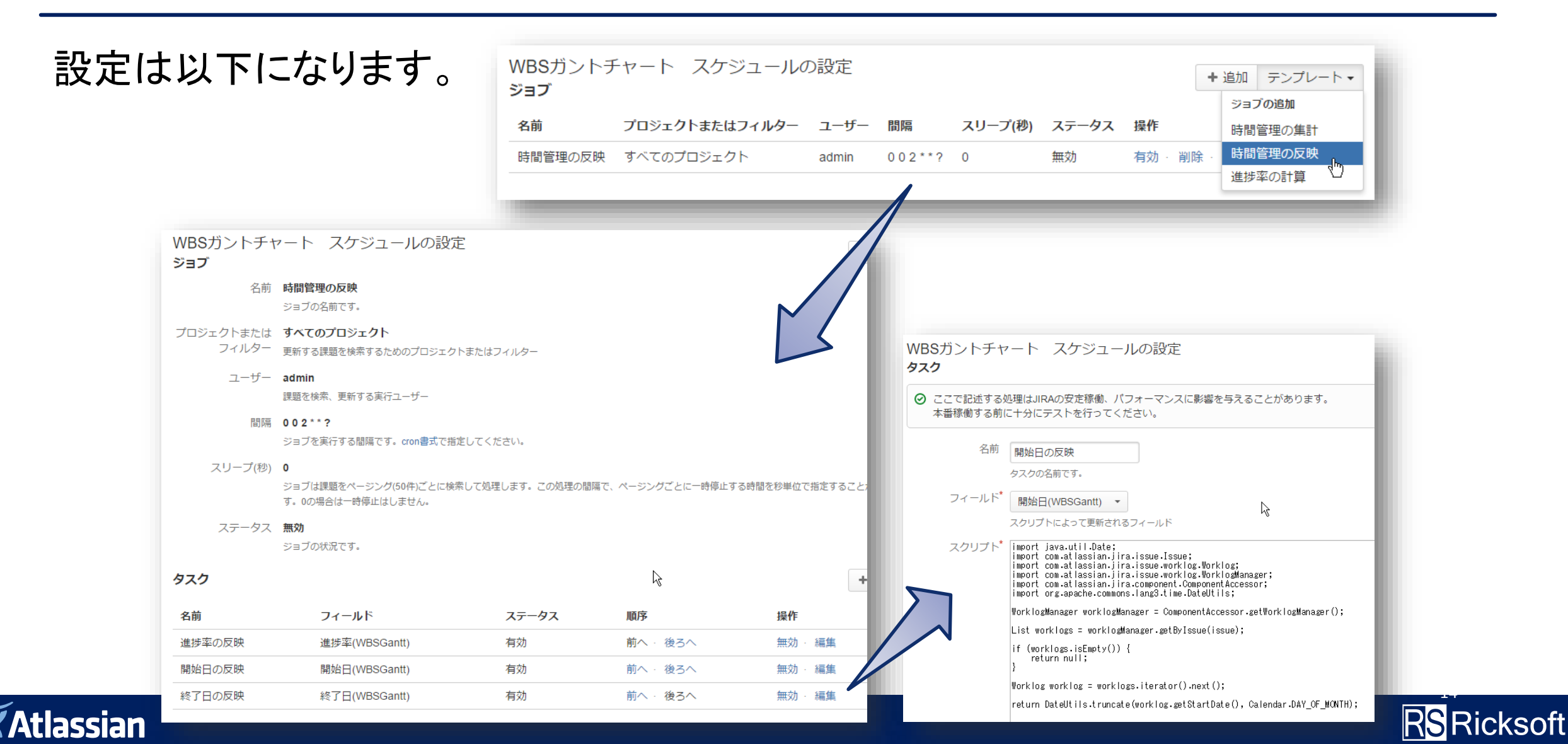

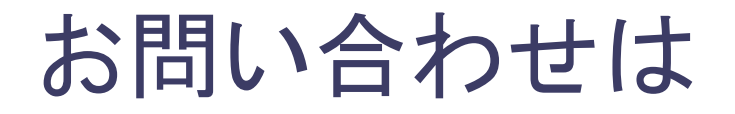

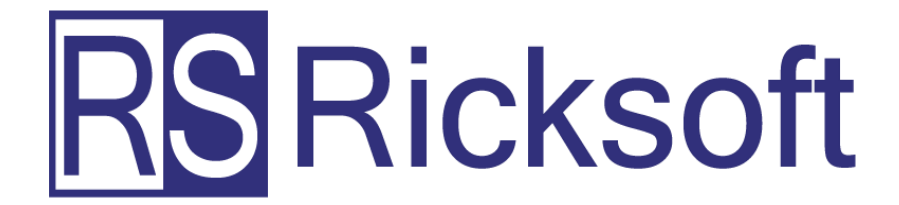

## リックソフト株式会社へ

03-6262-3947 sales@ricksoft.jp

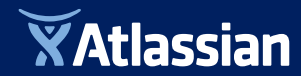

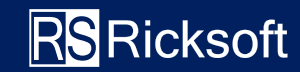